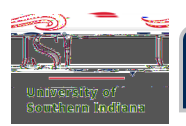

•

BuyUSI User Guide

## Using Index Codes

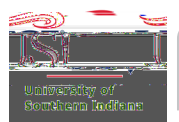

•